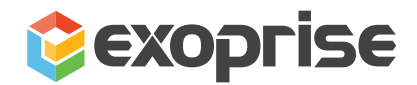

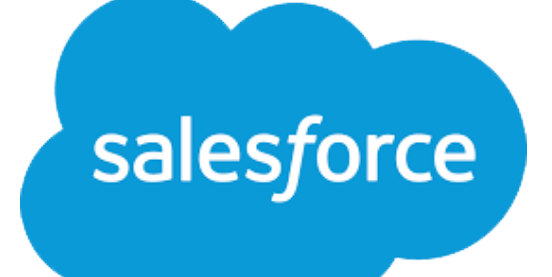

# **Solution Brief**

How to Monitor ALL of Salesforce to Maximize Workforce Productivity

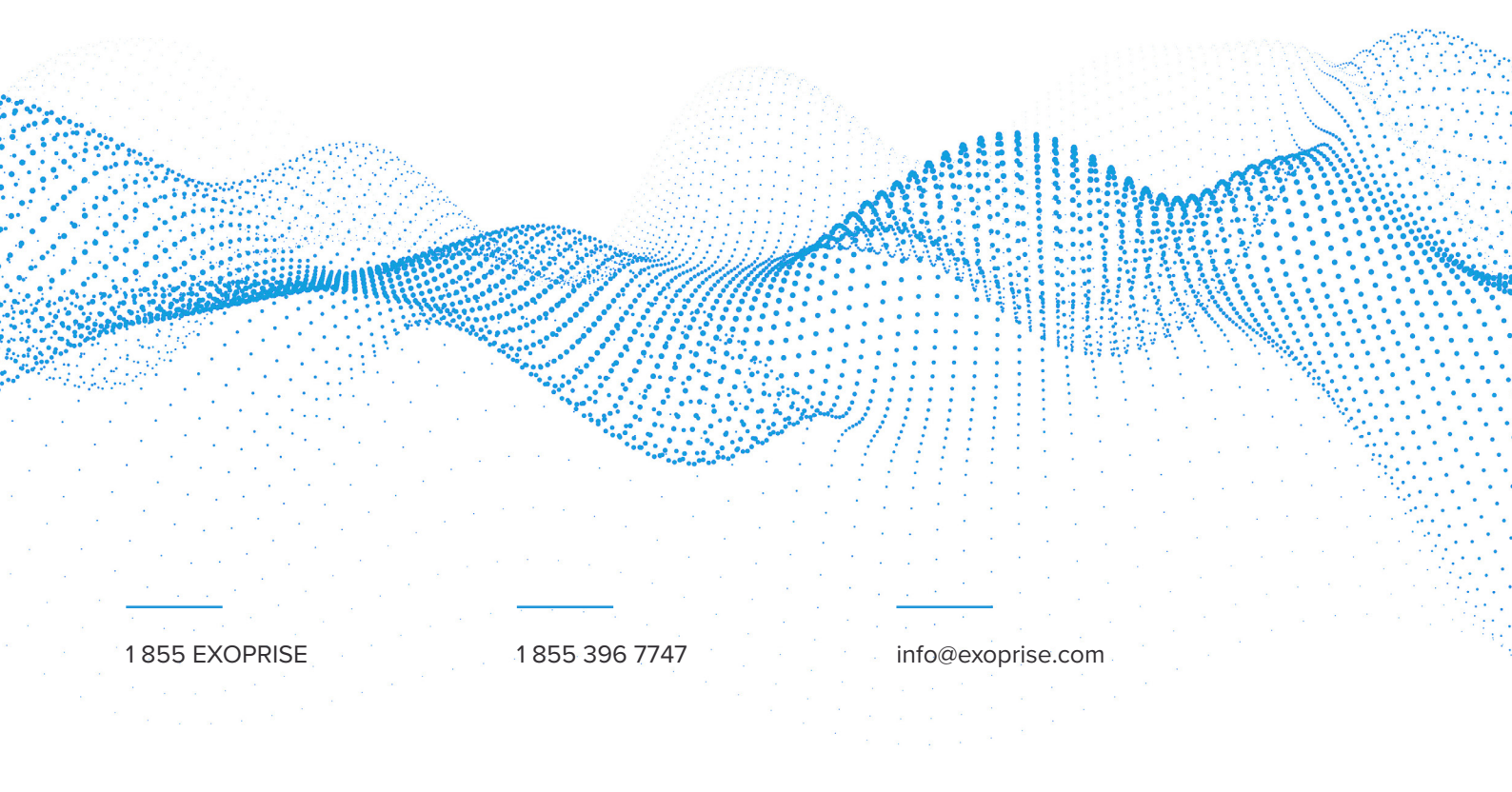

## Monitoring Salesforce Performance and Diagnosing Problems from an End-User Perspective

Salesforce customer relationship management (CRM) performance is critical to sales, marketing, and customer service for smooth business operations. As a result, Information Technology (IT) teams and developers often customize the cloud platform using thousands of apps, plugins, and APIs available in the Salesforce AppExchange Store to boost collaboration and improve efficiency.

The recent push to adopt Salesforce Lightning – a better modern component-based framework - was a big step towards improving the digital experience and operations of Salesforce now that it's grown to be the central hub of many businesses. salesforce salesforce salesforce salesforce salesforce salesforce salesforce salesforce salesforce salesforce salesforce salesforce

However, each upgrade and integration point introduces latency, affects the experience, and possibly reduces page load time and usability. As more content renders on the client side with Lightning, operation teams must account for additional dependencies in the end-to-end network to identify the root cause and diagnose problems quickly.

In an era where remote workers are geographically distributed, different home locations and network conditions impact the Salesforce web performance. If Salesforce is slow, it can ruin employee productivity and threatens data integrity when your sales team is trying to update or obtain records to support customers or the business. What follows are missed business opportunities and lost revenue for the company. To deal with these sluggish problems, your team needs to continually optimize networks and ensure a high-quality SaaS experience from anywhere.

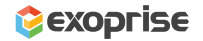

Using Exoprise CloudReady and Service Watch, network administrators can confidently measure Salesforce performance with proactive synthetics and complete real user monitoring (RUM) coverage. From establishing performance baselines to resolving remote worker problems, the Exoprise Better Together monitoring solution promotes maximum productivity, improves customer experience, and ensures successful business outcomes. This solution brief is intended for Salesforce administrators, developers, solution architects, and IT departments that need to support a vast ecosystem within the Salesforce CRM platform. Whether new product releases or changes to the work environment IT leaders require a 360-degree view of Salesforce availability and performance from every vantage point.

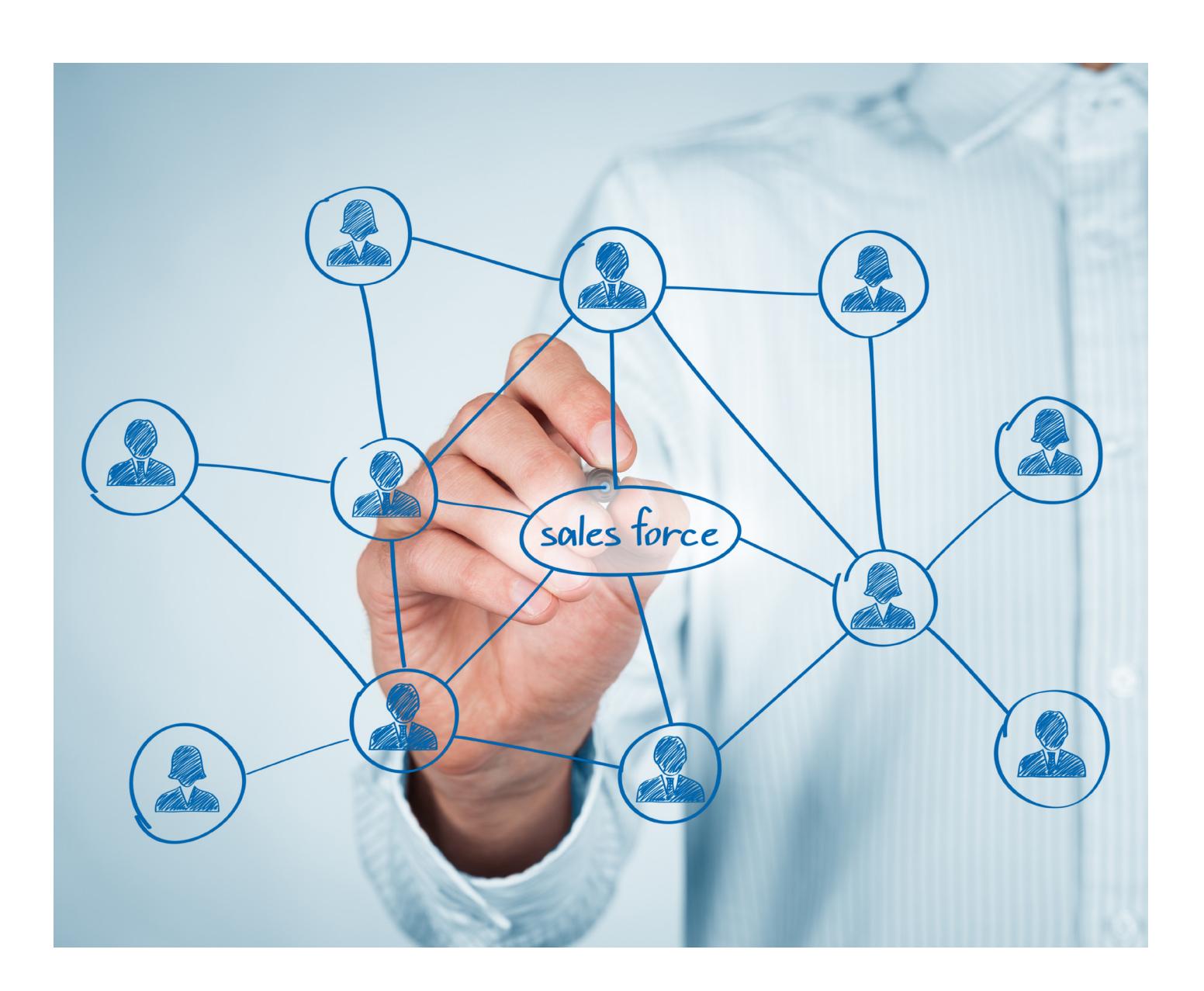

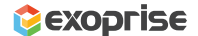

# Start With Deploying a Private Site or Use Exoprise Public Sites

A private site is an Exoprise service that runs inside your network behind a firewall and provides an inside -> outside look at your apps, networks, and services. By deploying CloudReady synthetic sensors to a private site, your team can synthetically emulate an end-user accessing Salesforce as frequently as once a minute to check the health of the end-to-end network, including LAN, WAN, Wi-Fi, MPLS, or SD-WAN.

Private sites are securely installable on any Windows machine or VM and have minimal overhead on a desktop or laptop. Your team should deploy private

sites at key locations throughout your environment where you have users relying on Salesforce. You can also deploy Salesforce monitoring to <u>Exoprise-con-</u> trolled public sites.

Create an account with <u>secure.exoprise.com</u>, and from the machine, you want to set up as a monitoring agent, download the Exoprise Management Client. Once logged into the client with the same credentials, select 'Sites' from the left menu. Under Sites, select 'Deploy' and click 'Get started Installing a Private Site.'

| 😂 Deploying Private                                                                                                    | Sites   Ex            | oprise X +                                                                                                    |             | ~              | -      |          | ×    |
|----------------------------------------------------------------------------------------------------|-----------------------|----------------------------------------------------------------------------------------------------|-------------|----------------|--------|----------|------|
| ← → C 🔒                                                                                                    | secure.               | exoprise.com/locations/deployment                                                                                                    | Ŕ           | ☆ [ <u>□</u> ] | * 0    |          | :    |
| 😂 exopris                                                                                                    | 5E                    |                                                                                                    | ۹           | 0              | 🔺 exor | oriseder | mo ~ |
| <ul> <li>Image: A product of the second second sec</li></ul> | *<br>*<br>*<br>*<br>* | Deploying Private Sites         A private site is a secure Windows® service that can be deployed to any Windows machine, virtual or physical, even a laptop. Any we never and Windows Server 2008R2 or newer is supported.         Once installed, a private site runs sensors to monitor cloud-services from any branch office, location, sub-net or building.         Show Private Site Requirements         3 Ways to Deploy         Image: Guided Installation (recommended)         Image: Configure & Download         Image: Guided the Management Client and let it walk you through the steps of installing your first private site         Why choose this method? | ersion of V | Vindows;       | Window | s 7 or   |      |
| Manage                                                                                                    | ~                     | You'll need the Management Client to configure and validate sensors anyway     Helps ensure the installation goes smoothly through any network configuration     Helps configure your first public/private key-pair     Ensures pre-requisites are met                                                                                                    |             |                |        |          |      |
| ? Help                                                                                                    | ~                     | What are the steps?  1. Download and install the Management Client  2. Sign back in, come back to this page and click this button below  Get Started Installing a Private Site                                                                                                    |             |                |        |          |      |

Figure 1 Deploy a Private Site

Once a site is ready, you can add a Salesforce synthetics sensor from any device.

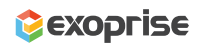

## Synthetic Monitoring

#### Add a Salesforce Sensor to Proactively Monitor the Availability and Network Path Performance of the CRM Service

The Exoprise web sensor monitors the health and availability of the Salesforce web service (classic or Lightning UI) from any location. Code-free Salesforce synthetics emulate a user automatically signing into the application (with Multi-Factor Authentication if turned on) and accessing the home page. Still, you can also configure a page that is deeper within Salesforce or one that is delivered via AppExchange.

If you have Single Sign-On enabled, the sensor will test across the server whether it's integration with Microsoft Azure AD or Okta or a different SSO solution. Network administrators and Salesforce application owners will obtain complete network visibility into Salesforce.com page performance with just some of the below metrics:

- Login Time
- Authentication Time
- Page Layout Time
- Time to first byte
- Connect Time
- DNS lookup time and more

| 😂 Add a Sensor   Exoprise - Exop  | rise Management Client                                                                        |                                                                                                    |   |             | - 0          | ×                                                                                                    |
|-----------------------------------|-----------------------------------------------------------------------------------------------|----------------------------------------------------------------------------------------------------|---|-------------|--------------|----------------------------------------------------------------------------------------------------|
| 🚳 🤤 <del>-</del> 🕞 - 🥝 📬          | ttps://secure.exoprise.com/se                                                                 | ensors/choose                                                                                                    |   |             |              | e de la companya de la companya de l |
| 🔅 exoprise                        |                                                                                               |                                                                                                    | c | ۹ <b>()</b> | a exoprisede | mo ∽                                                                                                    |
| Next Steps Dashboards ~ Sensors ~ | salesforce     Q       DEPLOY TO          • Private sites       Public sites       Learn more | Salesforce Web Sensor<br>Monitor Salesforce end-to-end for<br>proactive performance, uptime,<br>diagnostics and alarms. This sensor<br>emulates a user accessing the Salesforce<br>service from any of your locations. |   |             |              |                                                                                                    |
| - Navigation >                    | CATEGORIES<br>All                                                                             |                                                                                                    |   |             |              |                                                                                                    |
| - Edit Sensors                    | New!<br>Office 365                                                                            |                                                                                                    |   |             |              |                                                                                                    |
| Alarms ✓                          | Network<br>Web                                                                                |                                                                                                    |   |             |              |                                                                                                    |

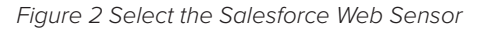

Benchmarking and comparing Salesforce performance at your location against other Exoprise customers with crowdsourced analytics is available for every metric. Immediately identify network bottlenecks impacting user experience due to spotty ISP failure, unresolved DNS queries, application server overload, WAN routing problems, or possibly proxy server errors. In addition, the network path performance and hop-by-hop diagnostics offer detailed information about each node's packet loss and response time.

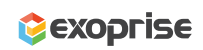

In the following wizard step, enter your username, password, and MFA key (optional) to access your Salesforce account. Exoprise already prepopulates the Destination URL address in this step, but, again, you can choose a different destination URL or application within Salesforce for complete synthetic testing. The Salesforce sensor validates your login credentials with your SSO identity provider so that you can monitor the availability of the cloud service.

| 😂 Sa    | lesforce Web Sens       | or Setup: Ch | oose an URL - Exoprise Management Client                          |                                                                                                    | - 🗆 ×                                     |
|---------|-------------------------|--------------|-------------------------------------------------------------------|----------------------------------------------------------------------------------------------------|-------------------------------------------|
| $\odot$ | <b>G - O</b> - <b>(</b> | 🌛 😢 http     | s://secure.exoprise.com/web_login_sensors                         |                                                                                                    | le la la la la la la la la la la la la la |
| ¢       | ехоргі                  | SE           |                                                                   | ٩                                                                                                    | i exoprisedemo ~                          |
|         |                         | <b>1</b>     | Salesforce Web Sensor Setup: Cho                                  | ose an URL                                                                                                    | 2 credits                                 |
|         | Kext Steps              |              | 1                                                                 | 2 3 4 5                                                                                                    | 6                                         |
| ==      | Dashboards              | ~            | Introduction Pr                                                   | erequisites Choose an URL Validation Alarm Setup                                                                                                    | Deploy                                    |
|         | Sensors                 | ~            | Monitor Salesforce end-to-end for proad<br>any of your locations. | tive performance, uptime, diagnostics and alarms. This sensor emulates a user accessing the S                                                                                                    | alesforce service from                    |
|         | Add Sensor              | >            | Destination URL: *                                                | https://login.salesforce.com/                                                                                                    |                                           |
|         | Edit Sensors            |              | * Subdomain:                                                      | login                                                                                                    |                                           |
| Ļ       | Alarms                  | ~            |                                                                   | for normal login enter "login", for a custom Salesforce sub-domain "your_sub_domain.my"                                                                                                    |                                           |
| 0       | Service Watch           | ~            | Username: *                                                       | sfadmin@exoprise.com                                                                                                    |                                           |
| Î       | Sites                   | ~            |                                                                   | Enter the email or username you use to log into your web server or service site.                                                                                                    |                                           |
| ø       | Admin                   | ~            | Password: *                                                       |                                                                                                    |                                           |
| ?       | Help                    | ~            |                                                                   | Enter the password for the account                                                                                                    |                                           |
|         |                         |              | Confirm Password: *                                               |                                                                                                    |                                           |
|         |                         |              |                                                                   | Confirm the password for the account                                                                                                    |                                           |
|         |                         |              | User Input Name:                                                  |                                                                                                    |                                           |
|         |                         |              |                                                                   | When encountering a split user/pass form, the sensor will try to identify the user input form, whi case this lets you specify the name or id of the user input field to help identify such forms. | ich could fail. In which                  |

Figure 3 Configure the Salesforce Sensor to Monitor CRM Performance

After the sensor has successfully validated the credentials, you will see a preview screenshot of what the sensor sees on the Salesforce home page. This acts as a confirmation of the web sensor setup—Right-click on the image to open it in a new window for a better view.

6

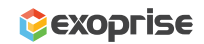

| 😂 Salesforce Web Sensor Setu | p: Validation - Exoprise Management Client — 🗆 🗙                                                                                                    |
|------------------------------|----------------------------------------------------------------------------------------------------|
| 🔞 🔾 - 🕞 - 🥝 🙋                | https://secure.exoprise.com/web_login_sensors                                                                                                    |
| 🔅 exoprise                   | Q (j = exoprisedemo ~                                                                                                    |
| ■ ■ 4 1                      | Salesforce Web Sensor Setup: Validation         2 credits                                                                                                    |
| ÷                            |                                                                                                    |
| Mext Steps                   | Introduction Branquisities Choose an URL Validation Alarm Satura Deploy                                                                                                    |
| Dashboards                   | Introduction Prerequisites Choose an ORL Validation Alarm Setup Deploy                                                                                                    |
| Sensors N                    | Please wait while we verify that we can access the web site you provided                                                                                                    |
| - Navigation                 | Downloading sensor package                                                                                                    |
| Add Sensor                   | Validating configuration                                                                                                    |
| - Edit Sensors               | Please review the following details about the validating sensor run                                                                                                    |
| 🗘 Alarms 💊                   | Time: 19865 ms     Sample Screenshot:                                                                                                    |
| Service Watch                |                                                                                                    |
| 💼 Sites 🔨                    | Image: Section 1         Image: Section 2         Image: Section 2         Image: Section 2         Image: Section 2           Image: Section 2         Image: Section 2         Image: Section 2         Image: Section 2         Image: Section 2           Image: Section 2         Image: Section 2         Image: Section 2         Image: Section 2         Image: Section 2           Image: Section 2         Image: Section 2         Image: Section 2         Image: Section 2         Image: Section 2           Image: Section 2         Image: Section 2         Image: Section 2         Image: Section 2         Image: Section 2           Image: Section 2         Image: Section 2         Image: Section 2         Image: Section 2         Image: Section 2         Image: Section 2           Image: Section 2         Image: Section 2         Image: Section 2         Image: Section 2         Image: Section 2         Image: Section 2         Image: Section 2           Image: Section 2         Image: Section 2         Image: Section 2         Image: Section 2         Image: Section 2         Image: Section 2         Image: Section 2           Image: Section 2         Image: Section 2         Image: Section 2         Image: Section 2         Image: Section 2         Image: Section 2         Image: Section 2           Image: Section 2         Image: Section 2         Image: Section 2 |
| Admin >                      |                                                                                                    |
|                              |                                                                                                    |
| ? Help                       |                                                                                                    |
|                              | Validation is local to this machine and sensors deployed to other sites may operate differently                                                                                                    |
|                              | < Back Next > Cancel                                                                                                    |
|                              |                                                                                                    |
|                              |                                                                                                    |
|                              |                                                                                                    |

Figure 4 Validation Screenshot of the Salesforce Destination Page

The next step is to create new alarms to manage situations when Salesforce is down or suffering an outage. Choose to be notified about just all of the adverse conditions, only error conditions, or just performance problems.

Finally, deploy the new Salesforce sensor to the private site you created in the first step. That's all you need to configure your first Salesforce web sensor, start monitoring the end-to-end network performance, and obtain diagnostics of the CRM cloud service from any location. Then, click on the newly created sensor and view Salesforce connectivity data in a few minutes.

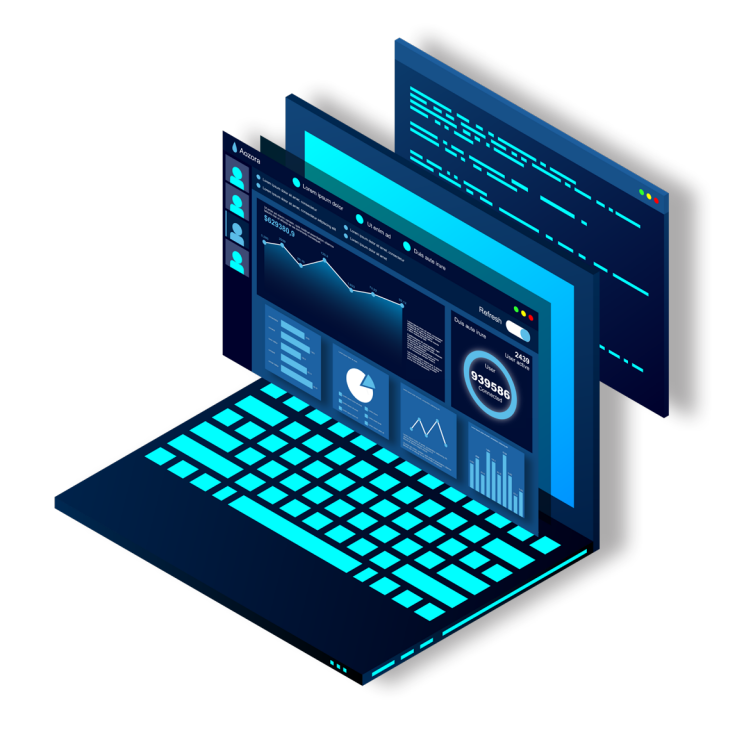

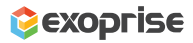

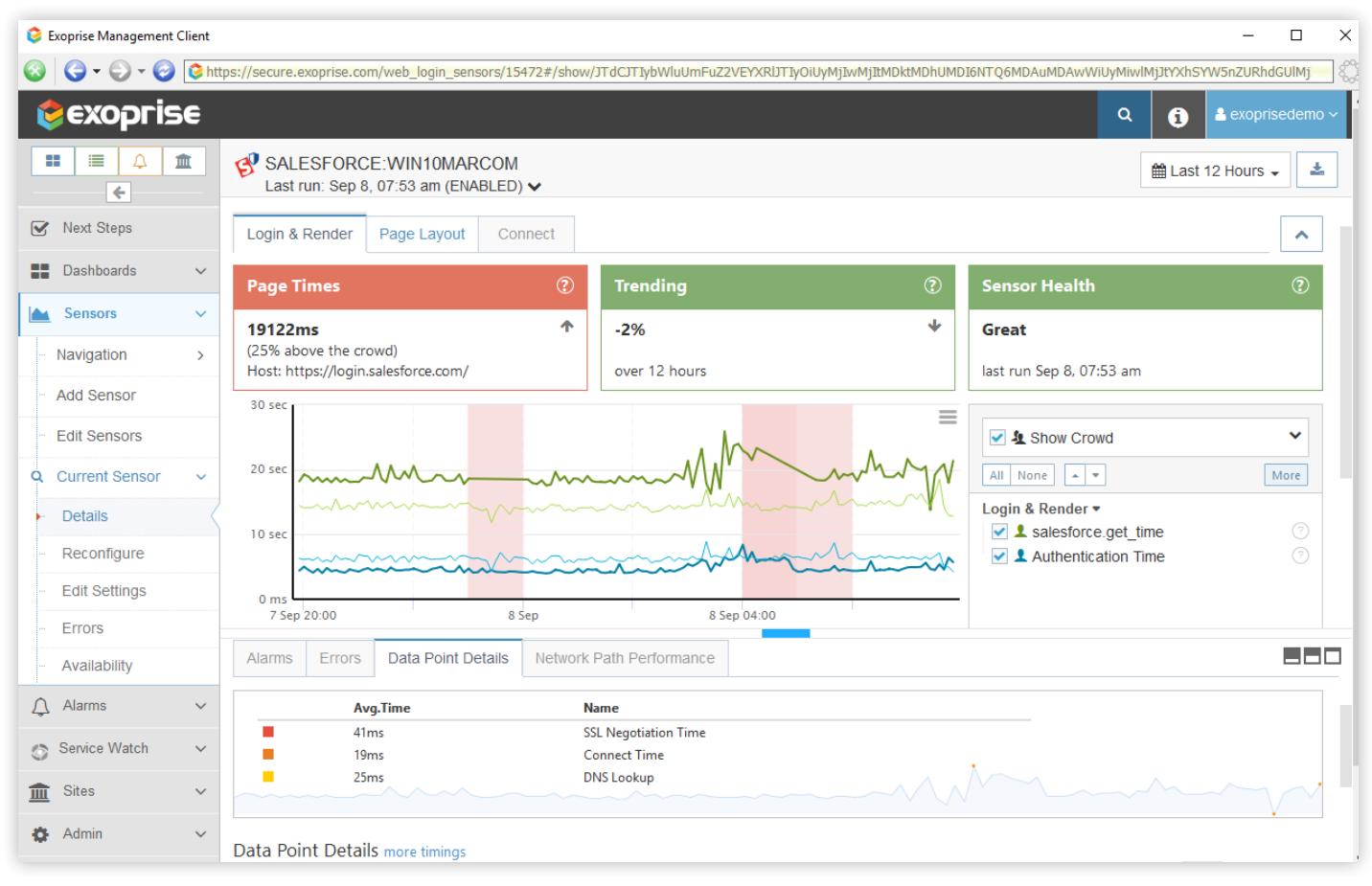

Figure 5 Salesforce Performance Monitoring in CloudReady

CloudReady synthetics proactively capture Salesforce performance metrics and alert IT administrators during any failure, outage detection, or service degradation (available under the Alarms and Error tab) **before they impact your end-users.** 

Visualize the CRM cloud service health trends and obtain historical session data over different periods from any location where the sensor is deployed. At the same time, use the Data Point Details tab to quickly compare specific Salesforce performance metrics at your site with crowdsourced benchmarks.

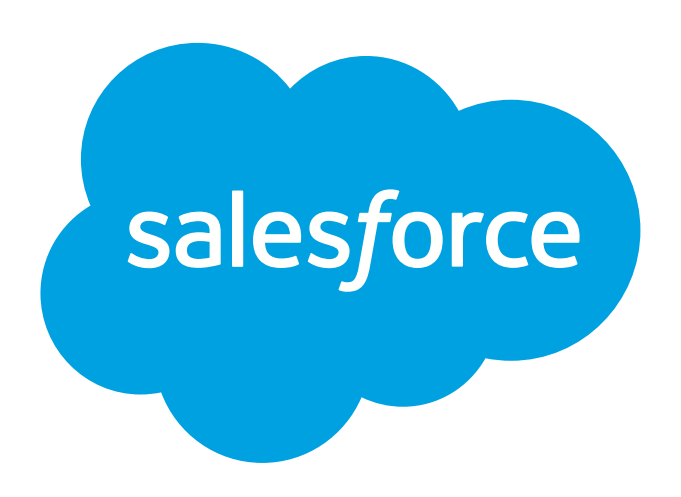

## **Real User Monitoring**

Salesforce Experience Observability for Employees Everywhere

#### Service Watch Browser

Deploy the browser RUM plugin on endpoint devices to track poor Salesforce web experience for end users. Diagnose slow SaaS providers, proxies, DNS, SSO, LAN/WAN, VPN, and Wi-Fi networks from home, office, or on the road and deliver a rich CRM digital experience for a work-from-anywhere audience.

You can securely install Service Watch Browser from the Microsoft Edge or Google Chrome web store. After installing the browser extension, network admins can configure several Salesforce domains and web URLs that the sales team accesses regularly. When visiting these specific domains, Service Watch will collect session performance from the slowest web transactions and upload it to the Exoprise server for aggregation and comparison. Support teams can quickly pinpoint application and network connectivity problems and optimize the digital employee experience with Salesforce Lightning using this information.

Let's create a Service Watch Browser configuration in your Exoprise account and set up all the Salesforce domains that need close monitoring.

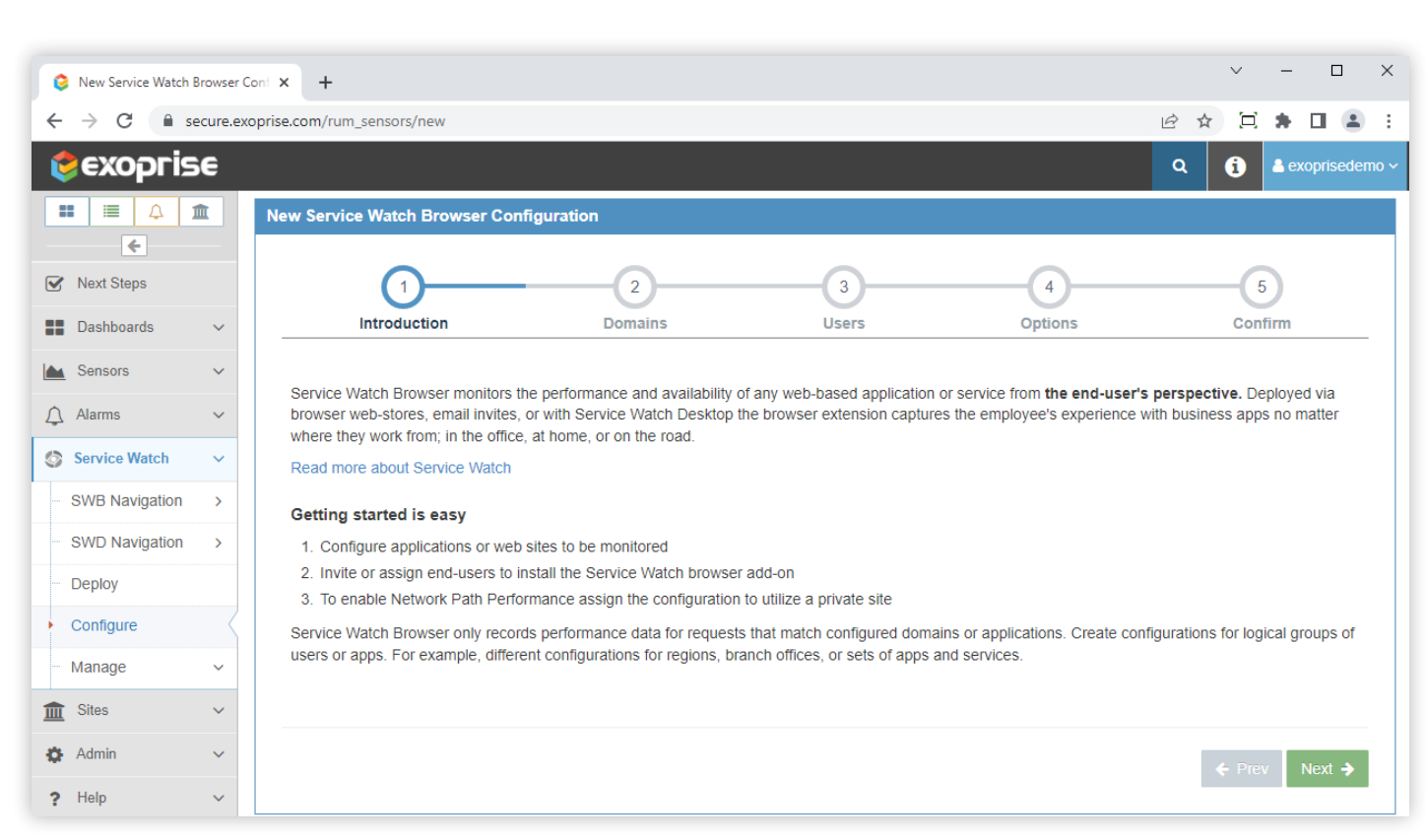

Figure 6 Service Watch Browser Configuration for Salesforce

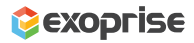

In the below step, you can add as many as eight domain entries of Salesforce. Exoprise records performance data for matching domains only. Exoprise offers a standard Salesforce domain set for classic and Lightning versions, which can be selected from the dropdown. You can change the domains and links as necessary.

| 6  | New Service Watch I | Browse  | er Cont X +                                                                                                    |          | ×     |
|----|---------------------|---------|----------------------------------------------------------------------------------------------------|----------|-------|
| ÷  | → C 🔒 se            | ecure.e | exoprise.com/rum_sensors/new                                                                                                    |          | ÷ :   |
| K  | exopris             | e       | Q (j 4ex                                                                                                    | prisedem | o ~ 📍 |
| E  |                     | ÎL.     | New Service Watch Browser Configuration                                                                                                    |          |       |
|    | <del>&lt;</del>     |         |                                                                                                    |          |       |
|    | Next Steps          |         |                                                                                                    |          |       |
| == | Dashboards          | ~       | Introduction Domains Users Options Confirm                                                                                                    |          |       |
|    | Sensors             | ~       | Enter domain expressions to match Web applications or sites for monitoring. Only performance data for matching domains will be recorded.                                                                 |          |       |
| ¢  | Alarms              | ~       | Wild cards<br>Use * as a wild card to match one or more characters. For example, https://*.exoprise.com/*, https://login.microsoftonline.com/*, and                                                      |          |       |
| 0  | Service Watch       | $\sim$  | https://exoprise.okta.com/sso/*.                                                                                                    |          |       |
|    | SWB Navigation      | >       | If your path doesn't end with a wild card, only requests that match the exact URL or path will be recorded. We recommend including a wild card at the of most entries. Learn more about domain matching. | e ena    |       |
|    | SWD Navigation      | >       | Domain Sets                                                                                                    |          |       |
|    | Deploy              |         | If y using the sample domains if you're not sure where to start. Entries can be adjusted after they are populated and each browser extension will be updated.                                            |          | 11    |
| •  | Configure           | <       | Domain Sets: Salesforce Clear Entries                                                                                                    |          |       |
|    | Manage              | ~       | Match 1                                                                                                    |          |       |
| Î  | Sites               | ~       | https://*.salesforce.com/*                                                                                                    |          |       |
| ф  | Admin               | ~       | Match 2                                                                                                    |          |       |
| ?  | Help                | ~       | https://*.lightning.force.com/*                                                                                                    |          |       |
|    |                     |         | Match 3                                                                                                    |          |       |
|    |                     |         | https://*.my.salesforce.com/*                                                                                                    |          |       |
|    |                     |         |                                                                                                    |          | -     |

Figure 7 Add Salesforce Domains and Related URLs

Invite users from your organization to download the Service Watch configuration and install the browser monitoring agent. There are also other ways of installing the Service Watch Browser add-on. The add-on can be deployed via Service Watch Desktop. There is also a separate browser installation and downloadable executable. Please contact us at support@exoprise.com if you have any questions about how Service Watch can be installed. The more coverage, the better IT is equipped to solve user experience problems.

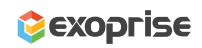

| New Service Watch Bro                     | owser Co | onf × +                             |                                  |                |                   |                                   | ~             | - 🗆          | ×     |
|-------------------------------------------|----------|-------------------------------------|----------------------------------|----------------|-------------------|-----------------------------------|---------------|--------------|-------|
| $\leftrightarrow$ $\rightarrow$ C $$ secu | ure.exc  | pprise.com/rum_sensors/new          |                                  |                |                   |                                   | e 🖈 🖸         | * 🗆 🛎        | • E   |
| 🔅 exoprise                                | 8        |                                     |                                  |                |                   |                                   | ۹ (1          | a exoprised  | emo ~ |
|                                           |          | New Service Watch Browser Confi     | guration                         |                |                   |                                   |               |              |       |
| ÷                                         | -        |                                     |                                  |                | _                 |                                   |               |              |       |
| Mext Steps                                |          | ✓                                   |                                  |                | 3                 | 4                                 | ——(           | 5            |       |
| Dashboards                                | ~        | Introduction                        | Domains                          | I              | Jsers             | Options                           | Cor           | nfirm        | _     |
| Sensors                                   | ~        | Add up to 1000 users to a Service V | Vatch Browser configuration. Us  | sers may be    | added to multiple | configurations for different sets | of domains to | watch. If no |       |
| 🗘 Alarms                                  | ~        | users have been deployed yet, clic  | ('Invite Users' to have users in | istall the bro | wser addon from   | the browser's built-in webstore.  |               |              |       |
| Service Watch                             | ~        |                                     |                                  |                |                   |                                   |               | Invite Users |       |
| SWB Navigation                            | >        | Available Users                     |                                  |                | Users for Senso   | ır                                |               |              |       |
| SWD Navigation                            | >        |                                     |                                  |                | Empty List        |                                   |               |              |       |
| Deploy                                    |          | Search                              |                                  |                | Search            |                                   |               |              |       |
| Configure                                 |          |                                     | $\rightarrow$ $\rightarrow$      |                |                   | <b>+ +</b>                        |               |              |       |
| Manage                                    | ~        | Mason Prosacco                      |                                  | <b>^</b>       |                   |                                   |               | *            |       |
| Sites                                     | ~        | Blake Gutmann<br>Fredda Kozey       |                                  |                |                   |                                   |               |              |       |
| 🔅 Admin                                   | ~        | ,                                   |                                  | •              |                   |                                   |               | *            | 1     |

Figure 8 User Invitations During Service Watch Configuration

In the final step, choose private sites from where you need to collect traces for pinpointing slow network problems with Salesforce, AppExchange, Lightning and other dependent domains. Again, hop-by-hop network performance data for troubleshooting is available for any configured domains.

| 😂 Service Watch Brow                          | ser Confi | igura 🗙 | +                    |        |               |                                                                                           |         |                     |         |         | ~    | -       |            |   |
|-----------------------------------------------|-----------|---------|----------------------|--------|---------------|-------------------------------------------------------------------------------------------|---------|---------------------|---------|---------|------|---------|------------|---|
| $\leftrightarrow$ $\rightarrow$ C $\square$ s | ecure.ex  | xoprise | .com/rum_sensors/co  | onfigu | ire           |                                                                                           |         |                     |         | e i     | 2    | *       |            |   |
| 🔅 exopris                                     | Se        |         |                      |        |               |                                                                                           |         |                     |         | ۹       | i) 4 | exop    | risedemo   |   |
|                                               | <b>î</b>  | Se      | rvice Watch          | Bro    | owser         |                                                                                           |         |                     |         |         |      |         |            |   |
| 4                                             | _         | Bro     | owser Configurations | D      | esktop Config | gurations                                                                                 |         |                     |         |         |      |         | ?          |   |
| Next Steps                                    |           |         | d O an E auratian    |        |               |                                                                                           |         |                     |         |         |      |         | Delete     | 7 |
| Dashboards                                    | ~         | Ad      | d Conliguration      |        |               |                                                                                           |         |                     |         |         |      |         | Delete     |   |
| Sensors                                       | ~         | 0       |                      |        |               | « <   P                                                                                   | age 1 o | f1 > > 25 🗸         |         |         | ۷    | 'iewing | 1 - 5 of 5 |   |
|                                               |           |         | Name                 | \$     | # Users       | Domains                                                                                   | Enabled | Last Upload         | Default | NPP     | Site |         |            |   |
| 🔔 Alarms                                      | ~         |         |                      |        |               | https://secure.exoprise.com/*<br>https://*.exoprise.com/*                                 |         |                     |         |         |      |         |            |   |
| Service Watch                                 | ~         |         | Business Apps        |        | 10            | *://*.salesforce.com/<br>https://app.salesloft.com/                                       | True    |                     |         |         |      |         | Edit       |   |
| SWB Navigation                                | >         |         |                      |        |               | *://*.force.com/                                                                          |         |                     |         |         |      |         |            |   |
| SWD Navigation                                | >         |         | GSuite               |        | 1             | https://drive.google.com/*                                                                | True    | Sep 8, 2022 9:41 AM |         | WIN10M  | RCOM |         | Edit       |   |
| Deploy                                        |           |         |                      |        |               | https://docs.google.com/*<br>https://meet.google.com/*                                    |         |                     |         |         |      |         |            |   |
| Configure                                     | <         |         |                      |        |               | https://*.sharepoint.com/*<br>https://*.office.com/*                                      |         |                     |         |         |      |         |            |   |
| Manage                                        | ~         |         | O365                 |        | 1             | https://outlook.office.com/*<br>https://*.microsoftonline.com/*                           | True    | Sep 7, 2022 9:05 AM |         | WIN10M/ | RCOM |         | Edit       |   |
| <b><u>fit</u></b> Sites                       | ~         |         |                      |        |               | https://*.salesforce.com/*                                                                |         |                     |         |         |      |         |            |   |
| 🏠 Admin                                       | ~         |         | Salesforce           |        | 1             | https://*.force.com/*<br>https://*.my.salesforce.com/*<br>https://* lightning force.com/* | True    | Sep 8, 2022 9:01 AM |         | WIN10M/ | RCOM |         | Edit       |   |

Figure 8 Salesforce Configuration in Service Watch Browser

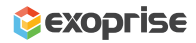

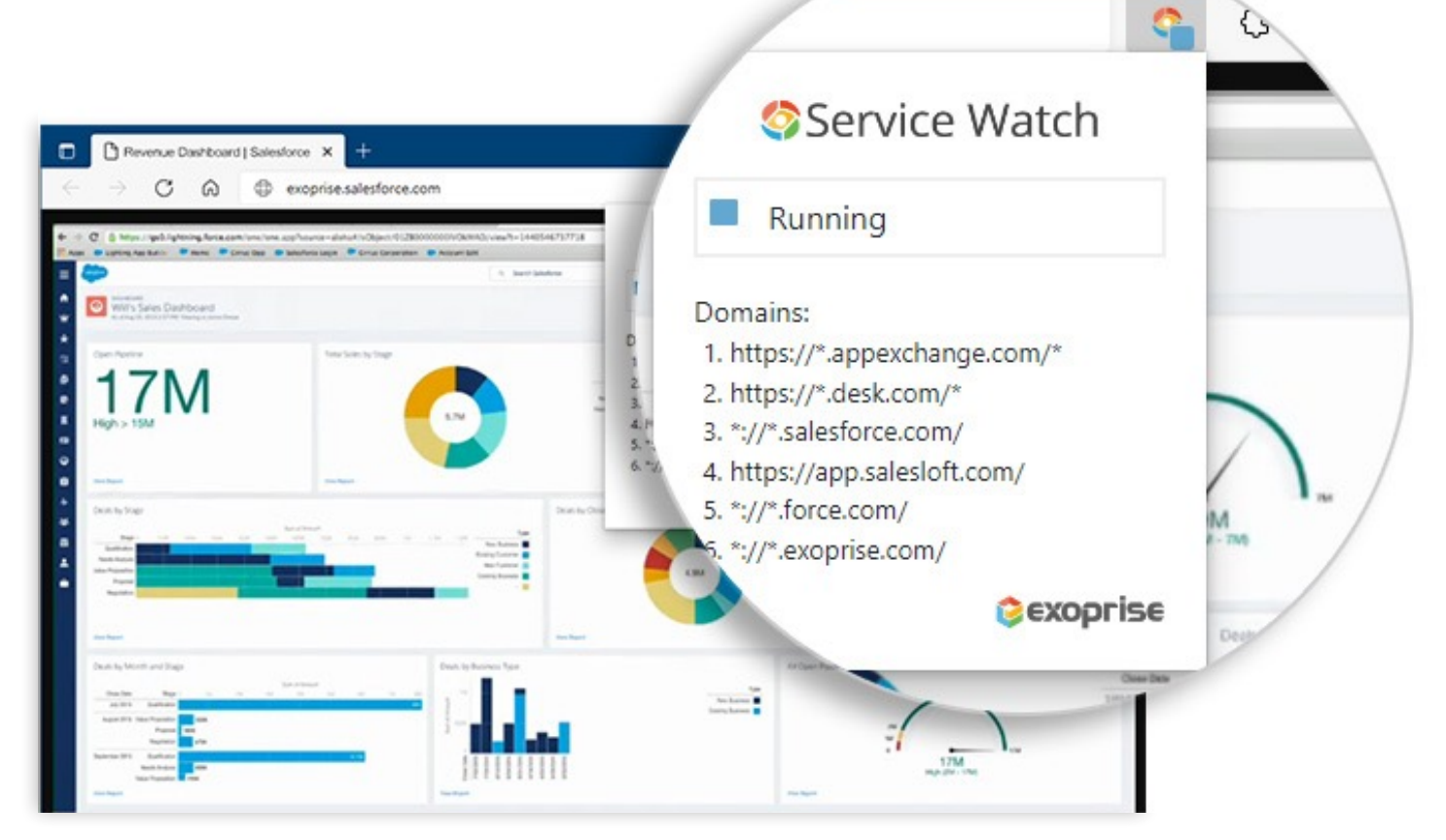

Figure 9 Salesforce RUM with Service Watch Browser

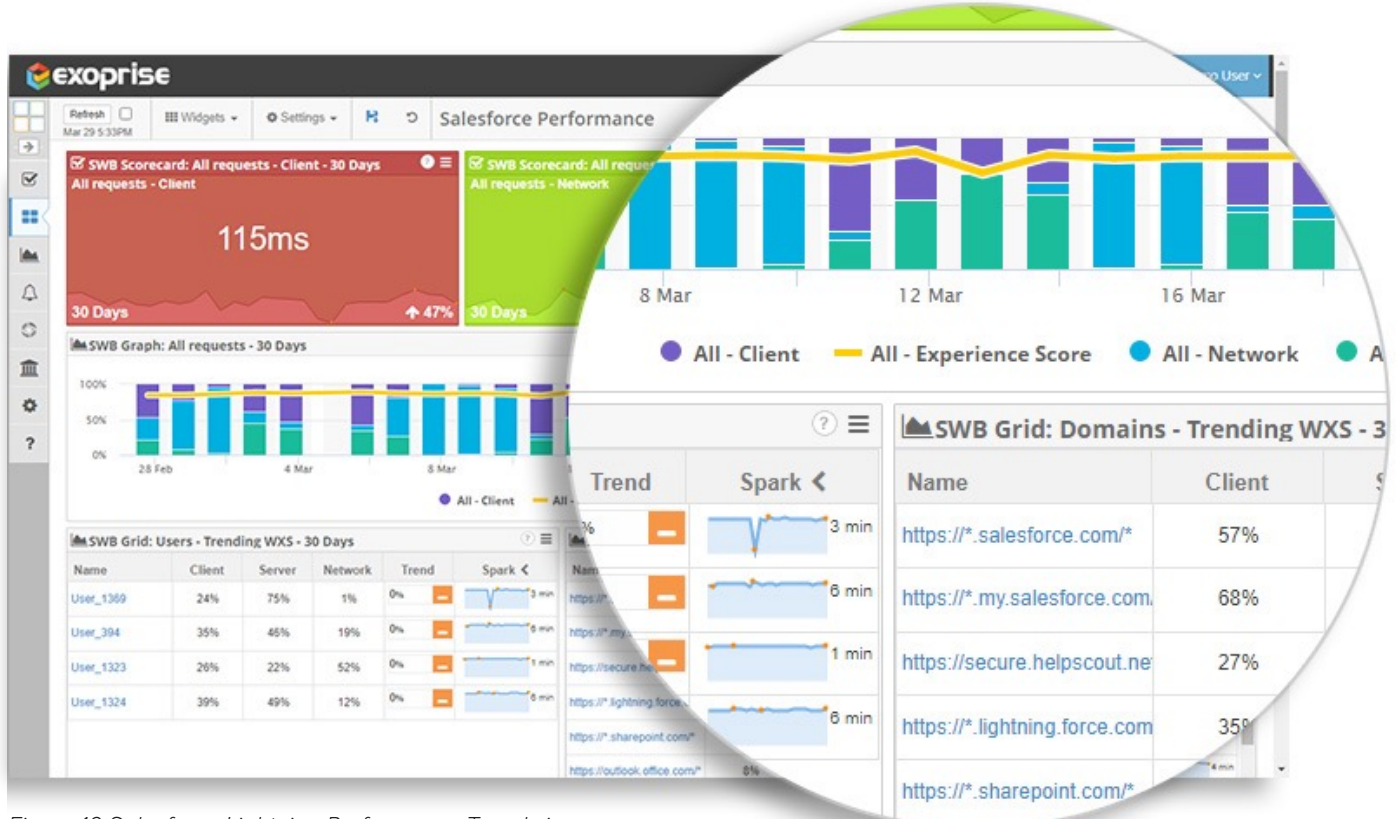

Figure 10 Salesforce Lightning Performance Trends in Service Watch Dashboard

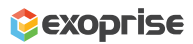

12

| 📀 Service Watch Browser - D                        | Dashbo: X 📀 SWB Browsers   Exoprise X +                                                                                                |
|----------------------------------------------------|----------------------------------------------------------------------------------------------------|
| $\leftrightarrow$ $\rightarrow$ C $\square$ secure | .exoprise.com/service_watch/browsers?settings=JTdCJTIydHIwZSUyMjoIMjJzd2IIMjIsJTIybWIuUmFuZ2VEYXRIJTIyOiUyMjIwMjitMDMtMj 🖻 🛧 📋 🌲 💷 😩 🗄 |
| exoprise                                           | Q 🚯 🛓 Sid_demo 🗸                                                                                                    |
| ■ △ 血                                              | Service Watch Domains 🜒 Users Configurations 🚔 Last 90 Days - 🛓 😋                                                                      |
| Next Steps                                         | Overview Users () Domains () URLs ()                                                                                                   |
| Dashboards 🗸                                       | Network Path Performance                                                                                                    |
| Sensors ~                                          | 150 ms                                                                                                    |
| 🗘 Alarms 🗸 🗸                                       | 100 ms                                                                                                    |
| Service Watch ~                                    | 50 ms A AAA A AA AAAAAAAAA A                                                                                                    |
| - SWB Navigation >                                 |                                                                                                    |
| - SWD Navigation >                                 | 4. Apr 2. may 30. may                                                                                                    |
| Deploy                                             | Timings Waterfall                                                                                                    |
| Manage                                             | Domain Lookup                                                                                                    |
| 🟦 Sites 🗸                                          | Connect 🖉 🖬 Domain Lookup 💿                                                                                                    |
| ? Help ~                                           | Secure Connect                                                                                                    |
|                                                    | Errors () NPP ()                                                                                                    |
|                                                    | Q.                                                                                                    |
|                                                    | Demain Dete URL Initiator Domain Date                                                                                                  |

Figure 11 Network Path Performance and Waterfall Timings for the Salesforce Domain

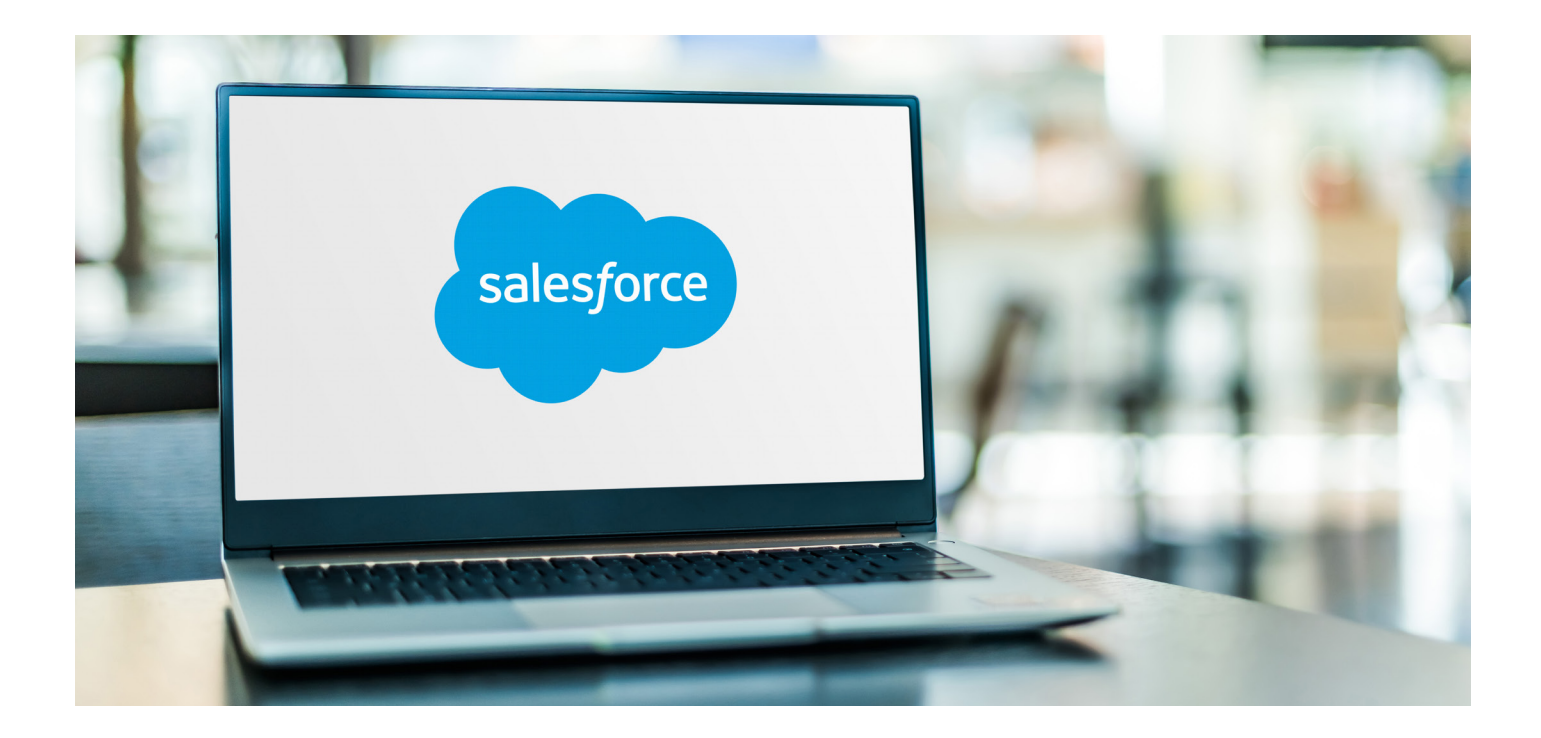

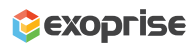

### Service Watch Desktop

Finally, there is endpoint monitoring from Service Watch Desktop that tracks the performance of Salesforce from browsers and for integrated services like those embedded within the Microsoft Outlook thick-client app or plugins for Outlook Web Access, Microsoft's web client (OWA). Sales reps often download the Lightning for Outlook add-in from the Microsoft AppSource that automatically syncs contacts/calendar events from their email to Salesforce. As a result, productivity is high, and sales teams can spend more time selling rather than duplicating their record updating efforts through multiple interfaces.

Persistent usage of Microsoft Outlook and the Salesforce add-in, as an example, presents IT teams with several support challenges. End-users often report issues such as slowness, disconnection, data lag, sync, or errors with the Salesforce Outlook integration app. As a vast platform, Salesforce allows endless customization/API integration, which can drain system resources and affects the performance of applications it integrates with like Outlook for example.

Service Watch Desktop captures thousands of endpoint system resource metrics to assess the overall system experience score and productivity impact of apps running on a user machine. In addition, the product collects OS reliability data to measure the commonality of Outlook crashes and slow downs.

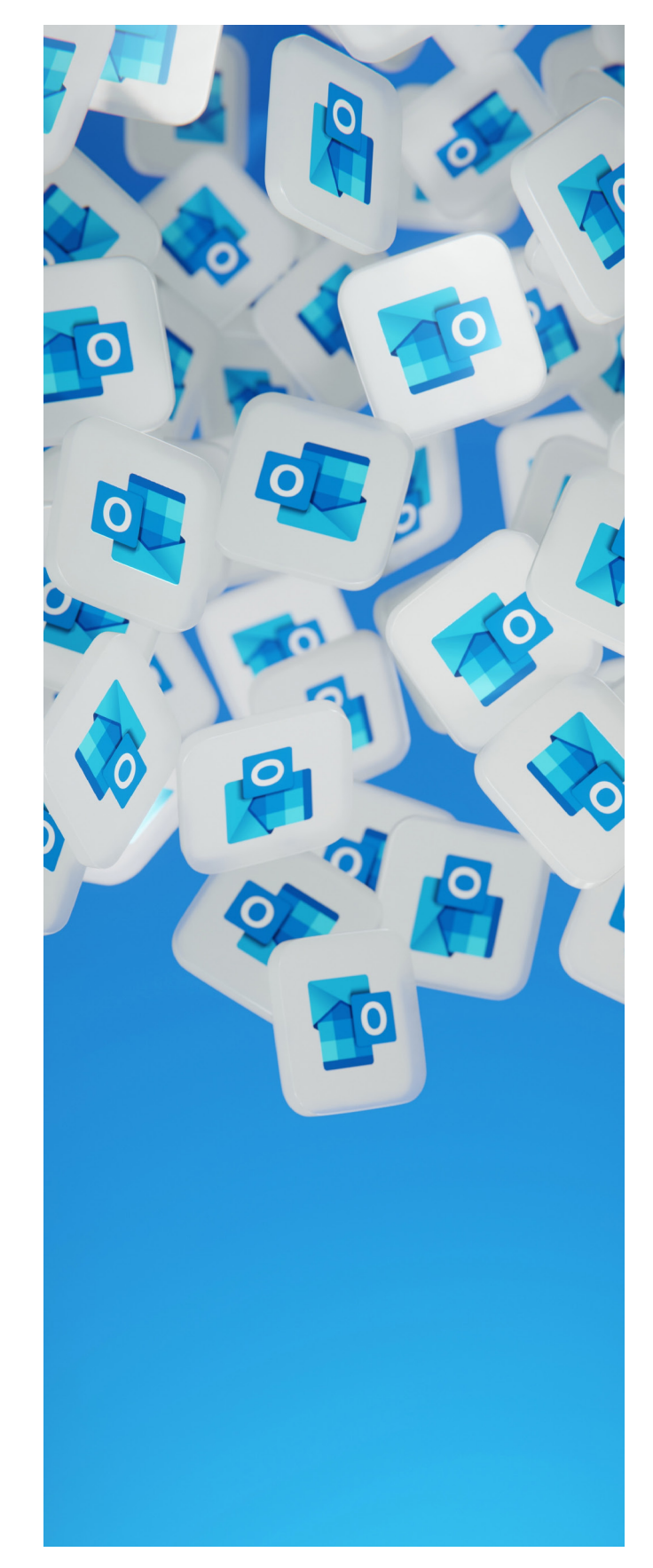

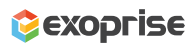

|                                                 | FOLDER VIEW                                                                                                    | Inbox - p           | phildemo@sfdcmsft.com - Outlook                                                                                                    | ? E – 🗆 X              |
|-------------------------------------------------|----------------------------------------------------------------------------------------------------|---------------------|----------------------------------------------------------------------------------------------------|------------------------|
| Emsil Iters -     New Delete                    | Reply         Ferroret         Ferroret <t< td=""><td>Move Rules OneNo</td><td>ote Unread/ Categorize Follow<br/>Read - Up+<br/>Taos</td><td></td></t<> | Move Rules OneNo    | ote Unread/ Categorize Follow<br>Read - Up+<br>Taos                                                                                                    |                        |
| 4 Favorites                                     | Search Current Mailbox (Ctrl+E)                                                                                                    | ₽ Current Mailbox ▼ | O Reniv All O Forward                                                                                                    |                        |
| Drafts                                          | All Upread                                                                                                    | By Date T Newest 4  | Wed 12/10/2014 11:43 AM                                                                                                    |                        |
|                                                 | 4 Last Month                                                                                                    | .,                  | Jane Smith                                                                                                    |                        |
| ▷ philipri@sfdcmsft.com ✓ phildemo@sfdcmsft.com | Alice Boveri<br>following up on our visit<br>Hi Olaf, Thanks for the time today. I think we had a very productive visit. Let m                                                                                                    | 2/7/2015<br>re      | Followup from our Meeting<br>To Phil Richardson                                                                                                    |                        |
| Inbox                                           | 4 Older                                                                                                    |                     | Cc bob.chambers@example.com; tetsuya.wakuda@carcosa.co; alan.jones@carcosa.co                                                                                                   | ^                      |
| Drafts<br>Sent Items<br>Deleted Items 9         | Dustin Finkle<br>Webcast Opportunity<br>Hi, Phil. We have been asked to take part in an upcoming webcast. Are you                                                                                                    | 1/8/2015            | Salesforce Action Rems Salesforce                                                                                                    | + Get more apps        |
| Archive<br>Junk Email<br>Outbox                 | Nelson Haung<br>Follow up on our conversation<br>Can we find some time next week to follow up on the conversation we had? I'                                                                                                    | 1/8/2015<br>d like  | People Accounts                                                                                                    |                        |
| RSS Feeds<br>Search Folders                     | Jamie Domenici<br>Pipline Council Preperatrion<br>Hi Phili- The pipeline in the central region is trailing behind. We need to asses                                                                                                    | 1/7/2015<br>what    | Lane Smth<br>CEO. Carcosa Limited<br>Customer                                                                                                    |                        |
|                                                 | Nick Pierce<br>Friday's Meeting<br>Please be prepared to discuss our latest proposal at lunch. This will be a great                                                                                                    | 1/7/2015            | Chemicals                                                                                                    |                        |
|                                                 | Greg Gsell<br>RFP Update<br>I have an update on the RFP. Can we arrange a time to discuss? We would like                                                                                                    | 1/7/2015<br>e to    | CatCos Japani<br>Customer<br>Biotechnology                                                                                                    |                        |
|                                                 | Jane Smith<br>Followup from our Meeting<br>Hi Phil, Thank-you for your excellent presentation last week regarding your                                                                                                    | 12/10/2014          | Regional VP, Carcosa Japan                                                                                                    |                        |
|                                                 |                                                                                                    |                     | alanjones@carcosa.co Hi Phil,                                                                                                    |                        |
|                                                 |                                                                                                    |                     | Thank-you for your excellent presentation last week regarding your company's product. I've added Wakuda-san from o<br>and Bob Chambers who is assisting our company on the RFP. | ur Japanese subsidiary |

Figure 12 Salesforce and Outlook Desktop App Integration Example

To get started deploying Service Watch Desktop, create a <u>Service Watch Desktop configuration</u> in your Exoprise account similar to how you did for Service Watch Browser. In fact, Service Watch Browser is deployed and included alongside Service Watch Desktop, so create a Salesforce oriented configuration first.

|                                            |                                                                                                    | × – П Х            |
|--------------------------------------------|----------------------------------------------------------------------------------------------------|--------------------|
| 📀 Create Service Watch De                  | ktop Co × +                                                                                                    |                    |
| $\leftrightarrow$ $\rightarrow$ C $$ secur | e.exoprise.com/rum_site_configs/new                                                                                                    | 三 🛊 🖬 😩 🗄          |
| 🔅 exoprise                                 | ् <u></u>                                                                                                    | i a exoprisedemo ~ |
|                                            | Create Service Watch Desktop Configuration                                                                                                    |                    |
| <b>+</b>                                   |                                                                                                    |                    |
| S Next Steps                               |                                                                                                    |                    |
| Dashboards V                               | Introduction Installation Proxy Setup Options                                                                                                    | Finish             |
| Sensors V                                  | Service Watch Desktop (SWD) is a complete Digital Experience Monitoring solution designed for SaaS, Cloud, and Office 365. SWD prov                                                                                                 | vides complete     |
| 🗘 Alarms 🗸 🗸                               | visibility into the Endpoint and User Experience (UX) of employees no matter where they are working from; in the office, at home, or on the                                                                                         | e road.            |
| 🍪 Service Watch 🗸 🗸                        | Read more about Service Watch Desktop                                                                                                    |                    |
| SWB Navigation                             | Getting started is easy                                                                                                    |                    |
| SWD Navigation                             | Create a Service watch Desktop computation     Associate the SWD configuration with specific cloud apps to be monitored                                                                                                    |                    |
| Deploy                                     | <ol> <li>Download, invite, or send a link to install SWD</li> <li>Service Watch captures endpoint performance, resource utilization, and network data to quantify the user experience of mission-critical approximation.</li> </ol> | ops and services.  |
| Manage                                     | Service Watch Desktop can be used for long-term trending or deployed to a single user on for troubleshooting.                                                                                                    |                    |
| <ul> <li>Configure</li> </ul>              |                                                                                                    |                    |
| 🟦 Sites 🗸                                  |                                                                                                    |                    |
| 🏠 Admin 🗸                                  |                                                                                                    | ← Prev Next →      |

Figure 13 Service Watch Desktop Configuration for Monitoring Outlook Thick-Client Performance

Select the Salesforce Service Watch Browser configuration you created, then click Next.

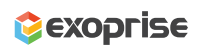

| <ul> <li>Create Service Watch Desktop Configuration</li> <li>Create Service Watch Desktop Configuration</li> <li>Mext Steps</li> <li>Dashboards</li> <li>Mext Steps</li> <li>Dashboards</li> <li>Create Service Watch Desktop defaults. These settings control how the browser extension is installed as well as whether to collect machine performance information. These settings can be updated after installation.</li> <li>Service Watch</li> <li>SWB Navigation</li> </ul>                                                                                                    | prisedemo ~ |
|----------------------------------------------------------------------------------------------------|-------------|
| Image: Create Service Watch Desktop Configuration         Image: Create Service Watch Desktop Configuration         Image: Create Service Watch Desktop Configuration         Image: Create Service Watch Desktop Configuration         Image: Create Service Watch Desktop Configuration         Image: Create Service Watch Desktop defaults. These settings control how the browser extension is installed as well as whether to collect machine performance information. These settings can be updated after installation.         Options       Image: Deploy Chrome Extension         Image: Options       Image: Deploy Chrome Extension         Image: Options       Image: Deploy Chrome Extension | prisedemo ~ |
| Create Service Watch Desktop Configuration  Next Steps  Dashboards ~  Alarms ~  Configure Service Watch Desktop defaults. These settings control how the browser extension is installed as well as whether to collect machine performance information. These settings can be updated after installation.  SwB Navigation >                                                                                                    |             |
| <ul> <li>Next Steps</li> <li>Dashboards</li> <li>Sensors</li> <li>Alarms</li> <li>Service Watch</li> <li>SWB Navigation</li> </ul>                                                                                                    |             |
| Introduction       Installation       Proxy Setup       Options       Finish         Sensors        Configure Service Watch Desktop defaults. These settings control how the browser extension is installed as well as whether to collect machine performance information. These settings can be updated after installation.       Options       Deploy Chrome Extension         SWB Navigation       >       Options       Deploy Edge Extension       Deploy Edge Extension                                                                                                    |             |
| ▲ Sensors       ✓         ▲ Alarms       ✓         Configure Service Watch       ✓         Service Watch       ✓         SWB Navigation       ✓                                                                                                    |             |
| <ul> <li>Alarms ✓</li> <li>Service Watch ✓</li> <li>SWB Navigation →</li> <li>Configure Service Watch Desktop defaults. These settings control how the browser extension is installed as well as whether to collect machine performance information. These settings can be updated after installation.</li> <li>Options ☑ Deploy Chrome Extension ☑ Deploy Edge Extension</li> </ul>                                                                                                    |             |
| Service Watch     Service Watch     Service Watch     Subscription     SwB Navigation     SwB Navigation     Deploy Extension     Deploy Edge Extension                                                                                                    |             |
| - SWB Navigation >                                                                                                    |             |
|                                                                                                    |             |
| SWD Novigation     Force Extension Deployment                                                                                                    |             |
| Advanced Endpoint Data                                                                                                    |             |
| - Deploy                                                                                                    |             |
| Configure                                                                                                    |             |
| Multiple configurations can be chosen                                                                                                    |             |
| Ø Q         ≪ <   Page                                                                                                    | 5 of 5      |
| m Sites ✓                                                                                                    |             |
| Admin V 0365 https://outlook.office.com/*                                                                                                    | ^           |
| https://*.microsoftonline.com/*<br>https://teams.microsoft.com/*                                                                                                    |             |
| P Help  https://*.salesforce.com/*                                                                                                    |             |
| Mitps://*.force.com/*         Mitps://*.force.com/*         https://*.force.com/*         https://*.lighting.force.com/*         https://*.galesforce.com/*                                                                                                    |             |
| https://zoom.us/meetings                                                                                                    |             |

After the Service Watch Desktop configuration is complete, send the package installation link to your sales team and multiple users so they can deploy it on their endpoint devices. The downloadable installation is tied to your Exoprise tenant and can be installed via Active Directory or packaged and deployed via installation tools like System Center Configuration Manager.

Once deployed, log into your Exoprise account to access the Service Watch Desktop dashboard, which depicts the overall experience score for everyone in your team. Finally, select a particular user to view their Outlook performance.

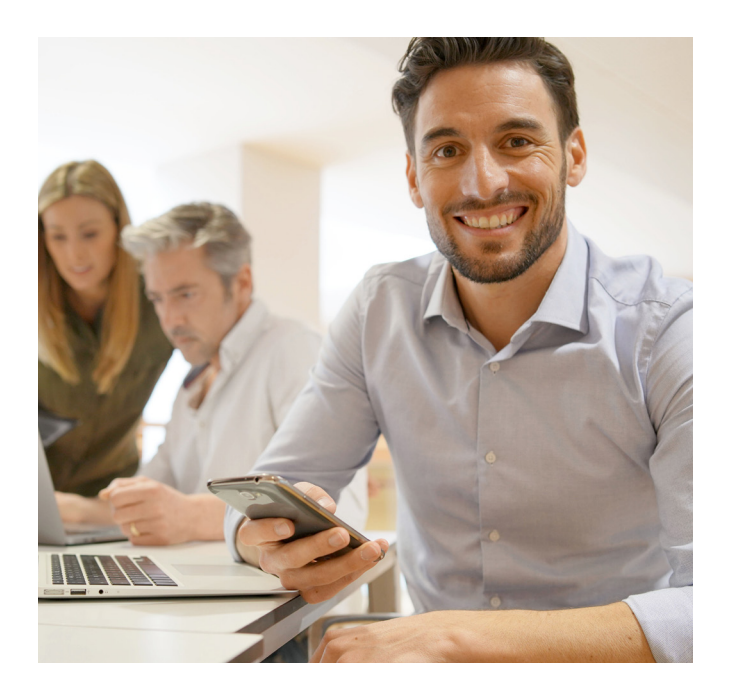

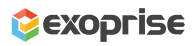

Figure 14 Select the Salesforce Configuration

| 🧔 🤤 S     | Service Watch Desktop - Dashbo 🗙 😂 SWD                                                                                                    | : EXOTB14-AJAX   Exoprise                         | ×   +                                                  |                         |                                                                                                   |                                                                                                    | ~ -                                           |                                                                                                    | × |
|-----------|----------------------------------------------------------------------------------------------------|---------------------------------------------------|--------------------------------------------------------|-------------------------|---------------------------------------------------------------------------------------------------|----------------------------------------------------------------------------------------------------|-----------------------------------------------|----------------------------------------------------------------------------------------------------|---|
| ← -       | → C 🔒 secure.exoprise.com/dashb                                                                                                    | oards/7640#/?I=14                                 |                                                        |                         |                                                                                                   |                                                                                                    | 12 🖈 🖻 🗯                                      |                                                                                                    | : |
| <b>\$</b> | exoprise                                                                                                    |                                                   |                                                        |                         |                                                                                                   |                                                                                                    | ۹ 🚯 🔩                                         | Sid_demo \                                                                                          | - |
|           | Refresh         □         IIII Widgets →         + Lay           Sep 9 7:54AM         IIII Widgets →         IIII Widgets →         IIII Widgets → | /outs ▼ ✿ Settings                                | - R                                                    |                         |                                                                                                   |                                                                                                    |                                               |                                                                                                    |   |
|           | kperience Monitoring for Enterprise                                                                                                    | X Office 365 Usage                                | Office 365 Usag                                        | e & Synthetics          | Service Watch Browser                                                                             | Service Watch Desktop 🔅                                                                                                    | Exchange Online                               | e 4 >                                                                                               |   |
|           | SWD Graph - 3 Hours - All Deskto                                                                                                    | ps - CPU                                          |                                                        |                         |                                                                                                   |                                                                                                    |                                               | ≡                                                                                                   |   |
| 4         | 100%<br>50%<br>0%<br>9 Sep 05:00                                                                                                    | 9 Sep 05:30                                       | 9 Sep 06:00                                            |                         | 9 Sep 06:30                                                                                       | 9 Sep 07:00                                                                                                    | 9 Sep 07:30                                   | 10<br>5<br>0                                                                                        |   |
| 盦         | SWD Secrecard: All Devices - CPI                                                                                                    | I day =                                           |                                                        |                         |                                                                                                   | SWD Soorooard: All Dov                                                                                                    | ioon - Momony Co                              | =                                                                                                   |   |
| ?         | All Devices - CPU                                                                                                    | - Tuay —                                          | All Devices - Disk                                     | Composite               | Disk compo –                                                                                      | All Devices - Memory Com                                                                                                    | posite                                        |                                                                                                    |   |
|           |                                                                                                    |                                                   |                                                        |                         |                                                                                                   |                                                                                                    |                                               |                                                                                                    |   |
|           | 9.3                                                                                                    |                                                   |                                                        | 9.8                     |                                                                                                   | 9                                                                                                    | .1                                            |                                                                                                    |   |
|           | 9.3<br>1 day                                                                                                    | <b>1</b> 2.3%                                     | 1 day                                                  | 9.8                     | ↓ 0.8%                                                                                            | 9<br>1 day                                                                                                    | .1                                            | ◆ 2.1%                                                                                              |   |
|           | 9.3<br>1 day<br>SWD Grid: All Devices - CPU Com                                                                                                    | ↑ 2.3%<br>posite - 1 day                          | 1 day                                                  | 9.8                     | ↓ 0.8%<br>SWD Grid: All Devices - M                                                               | 9<br>1 day<br>emory Composite - 1 day                                                                                                    | .1                                            | <b>↓</b> 2.1%                                                                                       |   |
|           | 9.3<br>1 day<br>SWD Grid: All Devices - CPU Com<br>Name Last Uplo                                                                                  | ▲ 2.3%<br>posite - 1 day<br>6 Kernel % Interrut % | 1 day<br>6 CPU Ut CPU Scor                             | 9.8<br>≡ ▲<br>DXS \$ Na | ♦ 0.8%<br>SWD Grid: All Devices - M<br>me Las                                                     | 9<br>1 day<br>emory Composite - 1 day<br>ut Uplo % Free Pages/sec                                                                                                    | Cache ME Mem Scor                             | <b>↓ 2.1%</b><br>≡<br>DXS <b>\$</b>                                                                 |   |
|           | 9.3<br>1 day<br>SWD Grid: All Devices - CPU Com<br>Name<br>EX-NYC<br>9min                                                                          | ↑ 2.3%<br>posite - 1 day<br>% Kernel % Interrur % | 1 day<br>6 CPU Ut CPU Scor<br>8.2                      | 9.8                     | ♦ 0.8%<br>SWD Grid: All Devices - M<br>me Las<br>NYC                                              | 9<br>1 day<br>emory Composite - 1 day<br>it Uplo % Free Pages/sec<br>9min                                                                                                    | Cache ME Mem Scor<br>9.2                      |                                                                                                    |   |
|           | 9.3<br>1 day<br>SWD Grid: All Devices - CPU Com<br>Name Last Uplo<br>EX-NYC 9min<br>EX-NVA 9min                                                    | ↑ 2.3%<br>posite - 1 day<br>% Kernel % Interrur % | 1 day<br>6 CPU Ut CPU Scor<br>8.2<br>9.5               | 9.8<br>DXS +<br>9<br>9  | ✓ 0.8×       SWD Grid: All Devices - M       me     Las       NYC     NVA                         | 9<br>1 day<br>emory Composite - 1 day<br>ti Uplo; % Free Pages/sec<br>9min<br>9min                                                                                                    | Cache ME Mem Scor<br>9.2<br>8.1               | <ul> <li>↓ 2.1%</li> <li>Ξ</li> <li>DXS ↓</li> <li>9</li> <li>9</li> <li>9</li> </ul>               |   |
|           | 9.3<br>1 day<br>SWD Grid: All Devices - CPU Com<br>Name Last Uplo<br>EX-NYC 9min<br>EX-NVA 9min<br>EX-MS1 9min<br>EX-BS1 9min                      | ↑ 2.3%<br>posite - 1 day<br>% Kernel % Interrur % | 1 day<br>6 CPU Ut CPU Scor<br>8.2<br>9.5<br>9.5<br>9.5 | 9.8                     | VD Grid: All Devices - M       me     Las       NYC     NVA       NVA     MS1       BC1     State | 9<br>1 day<br>emory Composite - 1 day<br>st Uplo % Free Pages/sec<br>9min 9<br>9min 9min 9<br>9min 9min 9min 9min 9min 9min 9min 9min | Cache ME Mem Scor<br>9.2<br>8.1<br>8.4<br>9.4 | <ul> <li>◆ 2.1%</li> <li>≡</li> <li>DXS ◆</li> <li>9</li> <li>9</li> <li>93</li> <li>0.4</li> </ul> |   |

Figure 15 Service Watch Desktop Dashboard

Service Watch collects real-user monitoring network telemetry when Outlook is in use, recording latency as measured by the underlying operating system for every connection it maintains. Obtain network visibility from the email service app to LAN/WAN to the Internet to the service provider. Visualize TCP latency, response time, packet loss, etc., that are causing Outlook problems and compare it to the crowd baseline for faster troubleshooting.

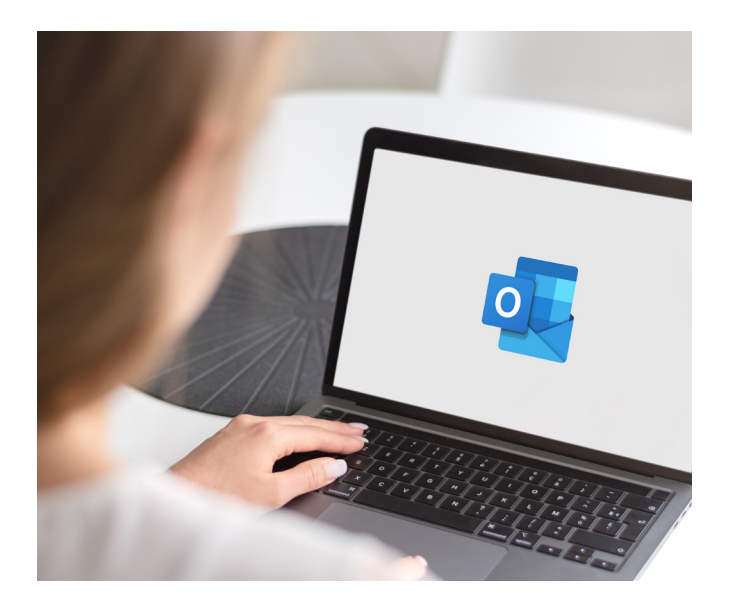

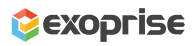

| 😂 Service Watch Desktop - Da                       | shbo 🗙 😂 SWD: EXOTB14-AJAX   Exoprise 🗙         | +          |                                                     |                        |                      |                      | ~                                                 | -              |              | ×    |
|----------------------------------------------------|-------------------------------------------------|------------|-----------------------------------------------------|------------------------|----------------------|----------------------|---------------------------------------------------|----------------|--------------|------|
| $\leftrightarrow$ $\rightarrow$ C $\cong$ secure.e | exoprise.com/service_watch/desktops/7341?settir | ngs=JTdCJT | lydHlwZSUyMjolMjJz                                  | d2QIMjIsJT             | lybWluUmFuZ2VEYXR    | IJTIyOiUyMjlwMjltM   |                                                   | 1 🖈            |              | :    |
| 📚 exoprise                                         |                                                 |            |                                                     |                        |                      |                      | ٩                                                 | <b>i</b>       | Sid_de       | mo 🗸 |
|                                                    | SWD: EX-MS1                                     |            |                                                     |                        |                      |                      | 🛗 Last 24                                         | Hours 👻        | *            | 2    |
| Vext Steps                                         | Device Experience Score                         | Device     | EX-MS1 %                                            | IP                     | 192.168.4.31         | Device Assets        |                                                   |                | <b>Q</b> (?) |      |
| Dashboards                                         |                                                 | Last Uplo  | Sep 9 2022, 07:58 A                                 | Uptime                 | 9 days               | Property \           | Value                                             |                |              |      |
|                                                    | 9.3/10                                          | Machine    | 64-bit                                              | Processo               | Intel(R) Core(TM) i7 | Environment          |                                                   |                |              |      |
|                                                    |                                                 | OS         | Microsoft Windows                                   | Cores                  | 4                    | ALLUSERSPROFILE C    | :\ProgramData                                     | a<br>vstem32\( | config\s     |      |
| 🗘 Alarms 🗸 🗸                                       | ↓ 1.1%                                          | Memory     | 16 GB                                               | Manufact               | LENOVO               | CommonProgramFiles C | :\Program File                                    | s\Commo        | on Files     |      |
| Service Watch V                                    |                                                 |            |                                                     |                        |                      | CommonProgramFiles C | :\Program File                                    | s (x86)\C      | ommon        |      |
| - SWB Navigation >                                 | Resource Scores ③                               | Madaraaal  | . 1 . 4                                             |                        | ?                    | CommonProgramW64 C   | :\Program File                                    | s\Commo<br>,   | on Files     | -    |
| OWD Nevigation                                     | Crowu wax Crowu Avg                             |            | - IV                                                | ax • P                 | veg                  | Crowa III            | - 000                                             |                |              | -    |
| SVVD Navigation >                                  | OUTLOOK                                         |            |                                                     |                        |                      |                      |                                                   |                |              |      |
| Deploy                                             | RTT September 9, 2022 6:                        | 20.4M      | Hosts RTT                                           |                        |                      | Data (Bytes)         | Sontombor 9                                       | 2022.2.        |              |      |
| Manage v                                           | 600 • Max: 471 ms                               | 20 AM      | 52.111.229.9                                        |                        |                      | 80k                  | <ul> <li>In: 2668 b</li> <li>Out: 2668</li> </ul> | , 2022 S.      | 50 FM        |      |
| m Sites ✓                                          | 450                                             | TT -       | 20.189.173.10<br>152.195.19.97<br>852-18-210-228-11 | 3 compute-             | 1 amazonaws com      | 60k                  | • Out. 2000                                       | 1              |              |      |
|                                                    | 300 52.111.230.4 40k                            |            |                                                     |                        |                      |                      |                                                   |                |              |      |
| ? Help V                                           | 150 JF 52.96.88.34<br>52.96.9.178 20k           |            |                                                     |                        |                      |                      |                                                   |                | 1            |      |
|                                                    | م مستشمس                                        | n and      | 52.96.15.178 5<br>52.96.69.50                       | 2.96.69.50<br>Max: 292 | ms                   | o molestrale         |                                                   | 1              | ha           |      |
|                                                    | 08:00 16:00 9. Sep                              | 08:00      | 0 100                                               | Avg: 45 m              | 300 400              | 08:00 16             | 00 9.<br>Out                                      | Sep            | 08:00        |      |
|                                                    | Crowd Max Crowd Avg                             |            | • M                                                 | ax 🔵 A                 | wg                   | Crowd In             | Crow                                              | /d Out         |              |      |
|                                                    | WINWORD                                         |            |                                                     |                        |                      |                      |                                                   |                |              | )    |

Figure 15 Outlook Desktop Client (with Salesforce Integration) Network Telemetry

In addition, monitor CPU usage for the Outlook app under the Core Apps tab of Service Watch Desktop. Consistently high numbers usually signal why end users are experiencing slowness with their apps. If Outlook crashes after installing the Salesforce add-in, check the reliability section to uncover system events behind it.

| Reliability ? | Top Apps ? Core Apps ? | Connected Networking ③ Streamed Networking (BETA) ③ |           |            |             |           |         |             |
|---------------|------------------------|-----------------------------------------------------|-----------|------------|-------------|-----------|---------|-------------|
| Top 10 CPU    |                        |                                                     | Top 10 ME | EM         |             | Top 10 IO |         |             |
| App Name      | Average                | % in Top 10                                         | App Nam   | ne Average | % in Top 10 | App Name  | Average | % in Top 10 |
| msedge        | 15.8%                  | 94%                                                 | msedge    | 6.2GB      | 100%        | msedge    | 17.9MB  | 30%         |
| Teams         | 4.2%                   | 80%                                                 | chrome    | 1.3GB      | 100%        | chrome    | 7.8MB   | 34%         |
| chrome        | 2.5%                   | 57%                                                 | Teams     | 1.2GB      | 100%        | Teams     | 5.3MB   | 7%          |
| atmgr         | 1.3%                   | 84%                                                 | OUTLOO    | K 578.6MB  | 100%        | WINWORD   | 1.3MB   | 20%         |
| OUTLOOK       | 1.2%                   | 36%                                                 | WINWOF    | RD 346.6MB | 66%         | EXCEL     | 884.5KB | 6%          |
| WINWORD       | 0.3%                   | 21%                                                 | EXCEL     | 286.8MB    | 14%         | OneDrive  | 678.3KB | 2%          |
| EXCEL         | 0.1%                   | 4%                                                  | POWERP    | NT 146.2MB | 0%          | atmgr     | 678.3KB | 100%        |
| POWERPNT      | 0%                     | 1%                                                  | atmgr     | 82.7MB     | 0%          | POWERPNT  | 678.3KB | 1%          |
| OneDrive      | 0%                     | 1 %                                                 | OneDrive  | 60 5MB     | 0%          | OUTLOOK   | 678 3KR | 23%         |

Figure 16 Monitoring CPU Usage for Outlook (w/ Salesforce Add-in)

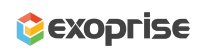

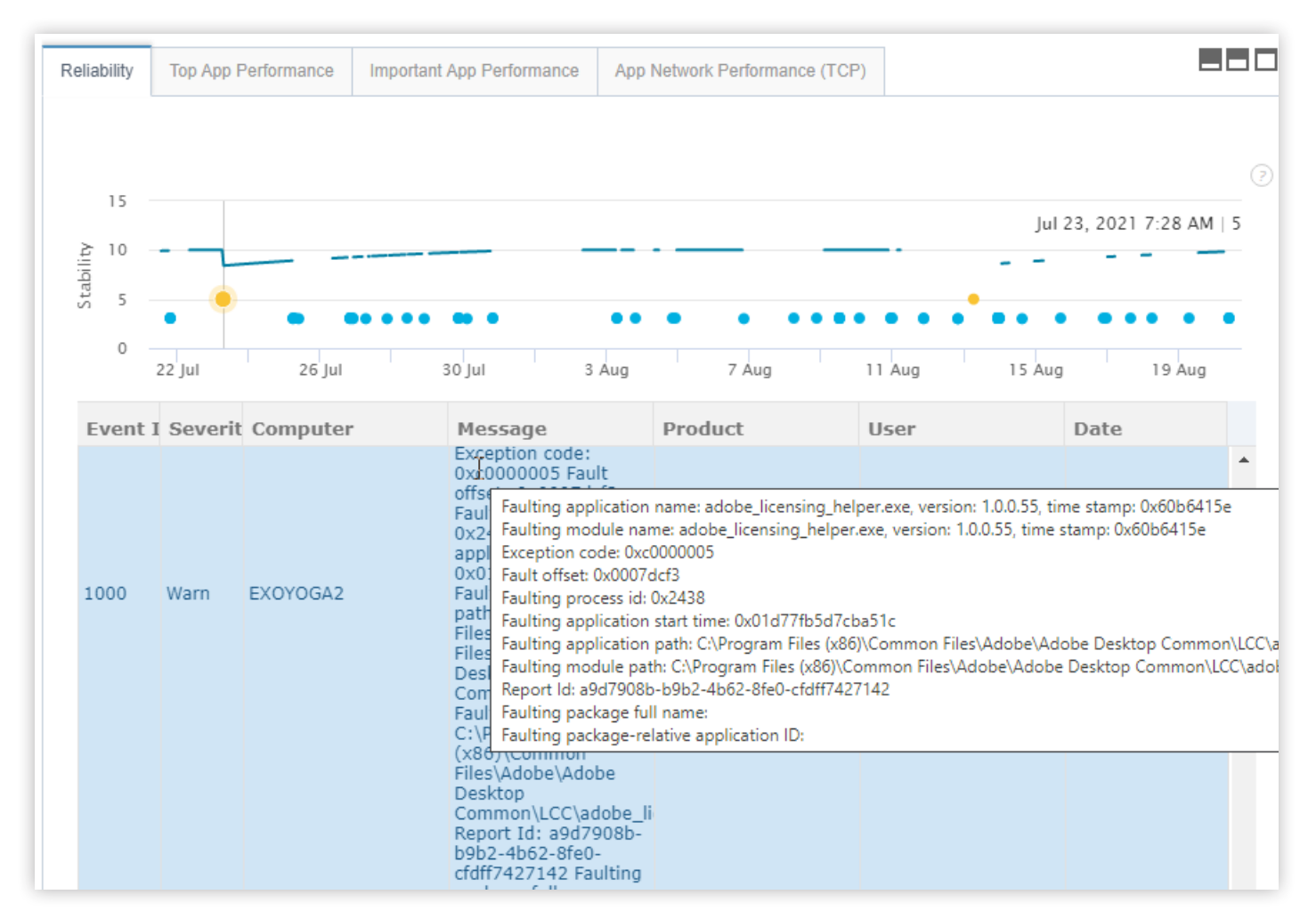

Figure 17 Stabilize Outlook and Salesforce App Performance

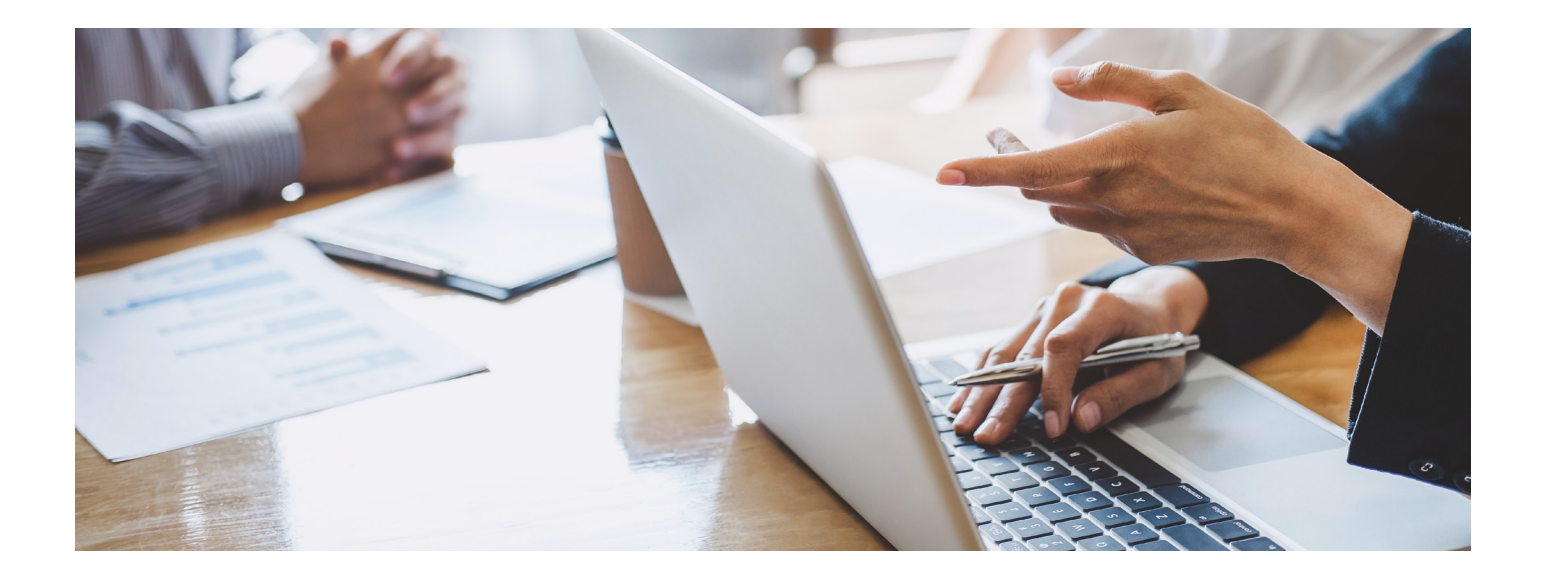

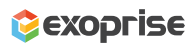

## Better Performance, Incredible Results Optimize Salesforce Experience End-to-End.

Don't get caught up with slow performance. Get your reps back into the deal.

Salesforce application optimization is an ongoing task for network admins in any company. Whether you are concerned about monitoring Salesforce uptime and availability or the end-user CRM experience in a browser, Exoprise offers both in a single platform.

Using real-time insights derived from the Service Watch tool, IT administrators are immediately set into action and improve their troubleshooting skills with hard telemetry evidence.

#### Try Exoprise today and see the difference for yourself!

#### Learn More

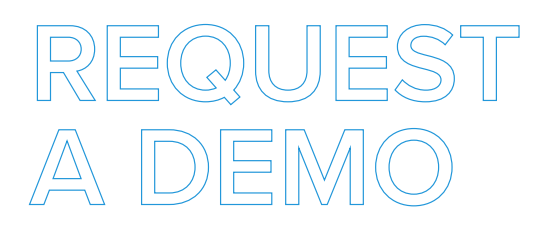

Learn how Exoprise helps deliver optimal end-user experiences with real-time visibility and crowd-powered analytics.

We will demonstrate our synthetic and real-user monitoring solutions, answer questions, and help with additional insight.

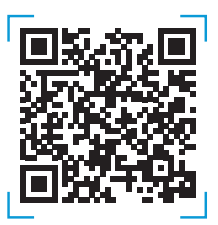

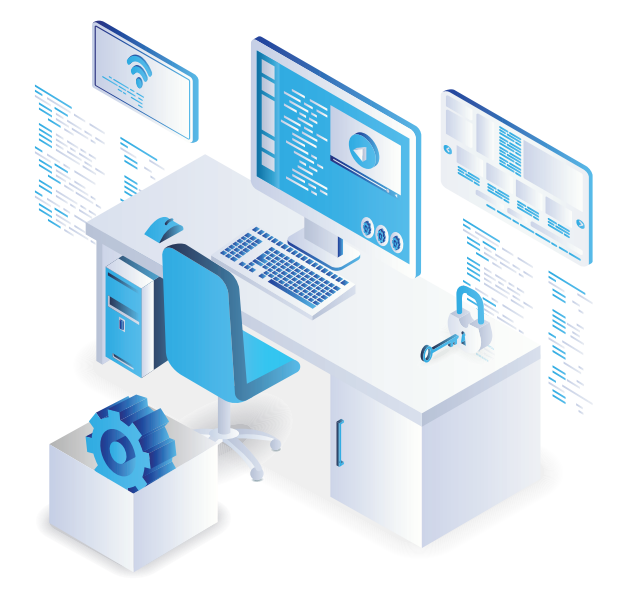

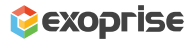

#### Get Started With Exoprise Today

# FREE TRIAL

Get the best of both worlds in one single Exoprise platform and start a free <u>15-day trial</u>. DEM offers excellent employee experiences and valuable business outcomes.

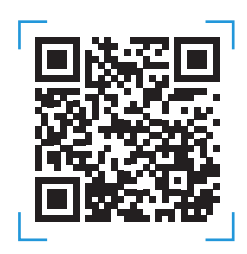

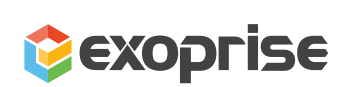

#### ♥ @exoprise

- in Exoprise Systems Inc
- S Contact Us
- 260 Bear Hill Rd, Suite 207
   Waltham, MA 02451
- ≥ info@exoprise.com
- 1 855 396 7747

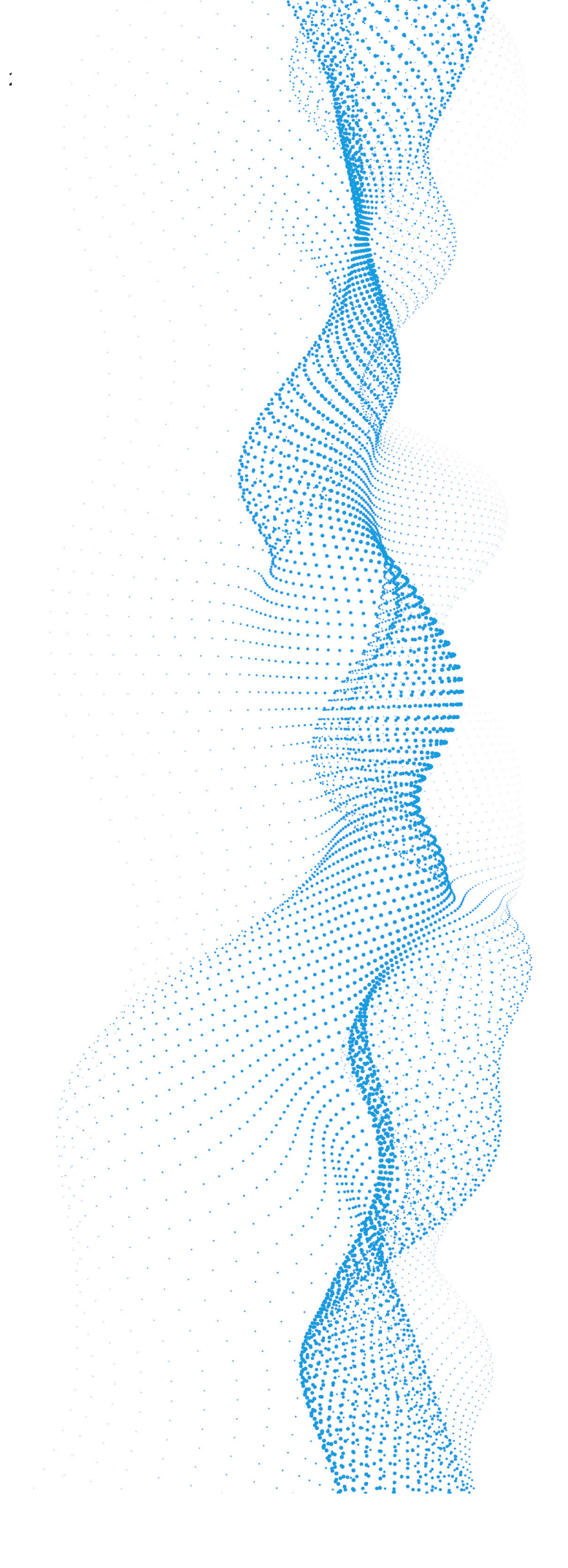

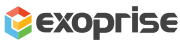